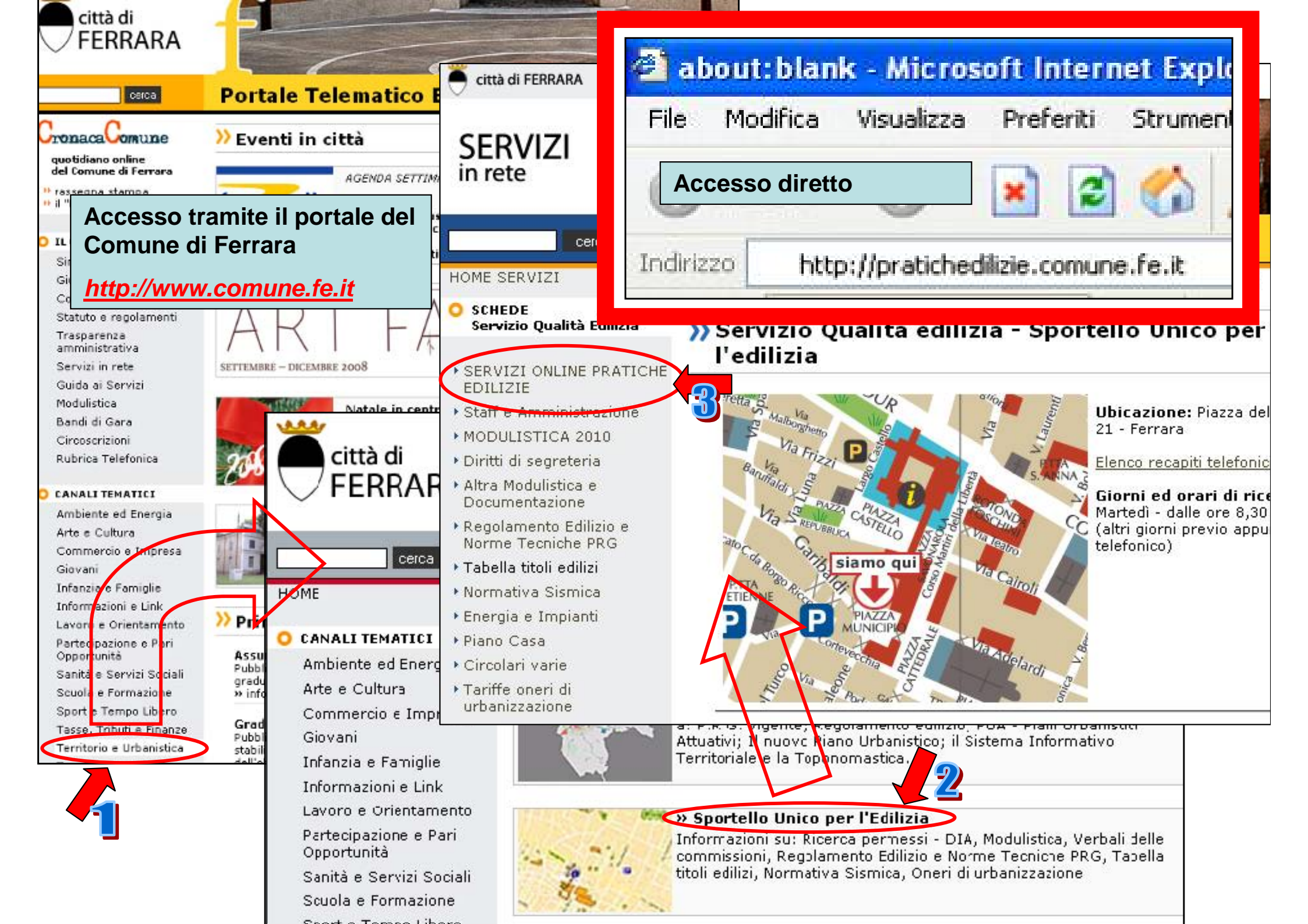

| Pratiche Edilizie - Windows Internet Explorer             |                                                                                                    |
|-----------------------------------------------------------|----------------------------------------------------------------------------------------------------|
| 🗲 💽 🗢 🙋 http://pratichedilizie.comune.fe.it/conedil/TEST; | /sue.nsf 🛛 🛛 🚱 🗲 🗙 🗔 Live Search                                                                                                    |
| e Modifica Visualizza Preferiti Strumenti ?               | × 🔁 -                                                                                                    |
| Preferiti 🛛 👍 🌈 Siti suggeriti 🝷 🤌 HotMail gratuita 🥔 P   | Personalizzazione collegamenti 🧧 WindowsMedia 🧧 Raccolta Web Slice 👻                                                                                                    |
| 👙 Pratiche Edilizie                                       | 🛐 🔹 🔝 🔹 🚍 🔹 Pagina 🗸 Sicurezza 🗸 Strumenti 🗸 🌘                                                                                                    |
|                                                           |                                                                                                    |
|                                                           | Sportello Online Protiche Edilizie                                                                                                    |
| agenda web   chiudi sessione                              |                                                                                                    |
|                                                           |                                                                                                    |
| Servizio di precompilazione e visualizzazi                | ione pratiche edilizie                                                                                                    |
|                                                           | SERVIZIO IN FASE SPERIMENTALE                                                                                                    |
|                                                           | In questa prima fase potrebbero verificarsi alcuni malfunzionamenti.                                                                                                    |
|                                                           |                                                                                                    |
| » Le mie attività in corso                                | Benvenuti nel servizio di precompilazione telematica delle D.I.A. e delle S.C.I.A. co<br>prenotazione appuntamenti per la presentazione della pratica ai tecnici dello Sporte<br>Unico per l'Edilizia.                                           |
| » Nuova pratica                                           | Per poter accedere ai servizi online è necessario registrarsi complilando l'apposi<br>modulo, unitamente alla fotocopia di un documento d'identità valido, presso l'Uffic<br>Ricezione in Piazza del Municipio, 19. Il modulo è scaricabile QUI. |
| » Pratica collegata                                       | Orario di apertura degli uffici al pubblico: Martedì dalle 9.00 alle 13.00<br>Orario di apertura Ufficio Ricezione: dal Lunedì al Venerdì dalle 8.30 alle 11.30                                                                                  |
| » Ricerca pratiche                                        | I Tecnici Istruttori ricevono le D.I.A. e S.C.I.A. il Lunedì e il Giovedì dalle 9.00 alle 10.3<br>solo previo appuntamento telematico                                                                                                    |
| » Aiuto                                                   | E' possibile consegnare D.I.A. e S.C.I.A. anche all'Ufficio Ricezione esclusivamente il<br>Venerdì negli orari di apertura.                                                                                                    |
|                                                           | $\bigcirc \bigcirc \Re$                                                                                                    |
|                                                           |                                                                                                    |
| Precompliazione di una nuova pratica: per                 | r iniziare la compilazione di una pratica cliccare qui                                                                                                    |
|                                                           |                                                                                                    |
|                                                           |                                                                                                    |

| http://sit01/conedil/test/servizionline.nsf/WebPrenotazione?OpenAgent&Titolo=Prenotazione di ap - Microsoft Internet Explorer  |                        |
|----------------------------------------------------------------------------------------------------|------------------------|
| File Modifica Visualizza Preferiti Strumenti ?                                                                                 |                        |
| 🔇 Indietro 🔹 🕥 - 📓 🛃 🏠 🔎 Cerca 🧙 Preferiti 🥝 🎯 - 🌺 🕋 - 🗔 🛃 🎇                                                                   |                        |
| ndirizzo 🛃 http://sit01/conedil/test/servizionline.nsf/WebPrenotazione?OpenAgent&Titolo=Prenotazione%20di%20appuntamento&login | Vai Collegamenti       |
| Google 🕞 🗸 🕐 Cerca 🐗 🌮 🤡 👻 Segnalibri 🗕 🥸 12 bloccati 🖓 Controllo 👻 🛱 Traduci 👻 🍙 Invia a 🛪 🌙                                  | 🔘 Impostazioni         |
| Prego inserire None Utente e Password per l'autenticazione         Nome Utente :         Password:         Continua            | o modulo all'Ufficio   |
| visualizzazione al dettaglio delle proprie pratiche.                                                                           | zzando per accedere in |
| giro di pochi giorni lavorativi.                                                                                               | so viene adilitato nel |
|                                                                                                    | C Intrapet locale      |

| uova pratica - Microsoft Internet Explorer     |                                                                                                    |                                                                                                    |
|------------------------------------------------|----------------------------------------------------------------------------------------------------|----------------------------------------------------------------------------------------------------|
| Modifica Visualizza Preferiti Strumenti ?      |                                                                                                    |                                                                                                    |
| ) Indietro 🔹 🐑 - 💽 🔹 🏠 🔎 G                     | arca 👷 Preferiti 🚱 🎯 + 🌺 🔳 - 🗾 💽 🎉 🦓                                                               |                                                                                                    |
| zzo 🛃 http://sit01/conedi%5Ctest%5Csue.rsf/509 | FA303DC5A481DC1256C3F0051612B/9684C7CB0CD3A8E8C1257576003D399C?EditDocumen                         | t Collegamer                                                                                                    |
| ogle 🖇 👻 Effettua la ricerca                   | 🕂 🧭 * 🌑 🌵 \mid 🔊 * 🏠 Segnalibri * 🔀 Trova * 💝 Controlo * 👬 Tradu                                   | uci + 🎦 Compilazione automatica + 🛛 👋 + 🔘 Ent                                                                                                    |
| genda web   chiudi sessione                    |                                                                                                    | Sportello Online Pratiche Edilizie                                                                                                    |
| jova pratica                                   |                                                                                                    |                                                                                                    |
| oggetto e localizzazione                       | Nominativi                                                                                         | Altri dati Allegati e Modelli                                                                                                    |
|                                                |                                                                                                    | Sezione Oggetto e localizzazione                                                                                                    |
| • OGGETTO                                      |                                                                                                    | I campi contrassegnati con il pallino rosso sono obbligatori                                                                                                    |
|                                                | (In caso di sanatoria indicare le opere già eseguite e se la sanatoria è parziale anche quelle da  | 1. Inserire l'oggetto della pratica                                                                                                    |
| 2 10101220                                     | Opera eseguite                                                                                     | 2. Solo in caso di sanatoria inserire una breve descrizione delle opere eseguite e da eseguire motivazione                                                                                                    |
| 3                                              | Via N° / (scrivere 0 se il civico è inesistente) Scala Piano Interno                               | <b>3. Inserire la localizzazione</b> . La via e il civico sono validati in automatico con la banca dati sel S.I.T. al momento dell'incontro con il tecnico                                                                                                    |
| 4                                              | Nuova lottizzazione                                                                                | <b>4. Scegliere la zona</b> . E' possibile scegliere tra <i>Centro Storico</i> o <i>Centro Urbano e Forese</i> .                                                                                                    |
| DATI CATASTALI                                 | Tipo di catasto: ④ Catasto Fabbricati 〇 Catasto Terreni<br>Foglio Mappale Sub Jaggiungi a elenco I | E' fondamentale scegliere la zona corretta per far si<br>che il sistema dirotti automaticamente<br>l'appuntamento verso i tecnici di competenza                                                                                                    |
|                                                | Elenco dati catastali:                                                                             | 5. Inserire i riferimenti catastali                                                                                                    |
| ggetto e localizzazione                        | Nominativi<br>  salva e prosegui   salva bozza   aiuto   e                                         | <b>6. E' possibile effettuare un salvataggio della bozza</b> . La funzione è molto utile se si desidera finire la compilazione in un secondo momento. Se invece si clicca su "salva e prosegui" e la compilazione di tutti i campi obbligatori non è completa, il sistema riporta al primo campo obbligatorio non compilato. |
|                                                |                                                                                                    |                                                                                                    |

| ova pratica - Microsoft Internet Explorer                                                                                                    |                                                                                  |                                            |                                            |
|----------------------------------------------------------------------------------------------------|----------------------------------------------------------------------------------|--------------------------------------------|--------------------------------------------|
| Modifica Visualizza Preferiti Strumenti ?                                                                                                    |                                                                                  |                                            |                                            |
| indietro 🔹 🕥 - 💌 🗟 🏠 🔎 Cerca 👷 Pr                                                                                                    | efenti 🕢 🔗 - 🌺 🔳 - 🗾 💽 🛍                                                         | l 🔏                                        |                                            |
| http://sit01/conedi/test/sue.rsf/509FA303DC5A481DC125                                                                                             | 6C3F00516128/28DAC1574E474ED0C12575210058F35E?                                   | EditDocument                               | 💌 🄁 Val 🛛 Collegament                      |
| gle 🕞 🗧 💽 Cerca 💀 🍪 🔸 🏠 Sog                                                                                                    | nalbri 🕈 🧏 12 bloccati   💝 Controllo 👻 🛱 Traduci                                 | 🛨 👍 Invia a 🕈 🖉                            | C Impostazion                              |
|                                                                                                    |                                                                                  |                                            | <u></u>                                    |
|                                                                                                    |                                                                                  | Sportello                                  | Online Pratiche Edilizie 🛛                 |
| nde web   chiudi sessione                                                                                                    |                                                                                  |                                            |                                            |
|                                                                                                    |                                                                                  |                                            |                                            |
| wa prauca<br>ioni della nanina o i dari contrarconnati da 🤉 cono obbligatori                                                                      |                                                                                  |                                            |                                            |
| Oggetto e localizzazione                                                                                                    | Nominativi                                                                       | Altri dati                                 | Allegati e Modelli                         |
| : 1                                                                                                    |                                                                                  |                                            |                                            |
| ELENCO DEI NOMINATIVI INSERITI                                                                                                    |                                                                                  |                                            |                                            |
| NOMINATIVO DA AGGIUNGERE                                                                                                    | ficeala                                                                          |                                            |                                            |
| Personal                                                                                                    | fisica Richiedente Proprietario Proge                                            | ttista 🔲 Direttore lavori                  |                                            |
| Azienda                                                                                                    | Richiedente Proprietario Esecu                                                   | tore                                       |                                            |
| aggiung                                                                                                    | i pominativo                                                                     |                                            |                                            |
|                                                                                                    |                                                                                  |                                            |                                            |
| Oggetto e localizzazione                                                                                                    | R Nominativi                                                                     | Altri dati                                 | Allegati e Modelli                         |
|                                                                                                    | salva e prosegui   salva boz                                                     | za   cancella   aiuto   esci               |                                            |
|                                                                                                    |                                                                                  |                                            |                                            |
|                                                                                                    |                                                                                  |                                            |                                            |
|                                                                                                    |                                                                                  |                                            |                                            |
|                                                                                                    |                                                                                  |                                            |                                            |
|                                                                                                    |                                                                                  |                                            |                                            |
|                                                                                                    |                                                                                  |                                            |                                            |
|                                                                                                    |                                                                                  |                                            |                                            |
| Sezione Nominativi                                                                                                    |                                                                                  |                                            |                                            |
| <b>Sezione Nominativi</b><br>I campi contrassegnati con il pallino i                                                                              | rosso sono obbligatori                                                           |                                            |                                            |
| Sezione Nominativi<br>I campi contrassegnati con il pallino i<br>1. Inserire il codice fiscale del sog                                            | rosso sono obbligatori<br><b>getto</b>                                           |                                            |                                            |
| Sezione Nominativi<br>I campi contrassegnati con il pallino i<br>1. Inserire il codice fiscale del sog<br>2. Inserire il titolo a richiedere. Per | rosso sono obbligatori<br><b>getto</b><br>r continuare è indispensabile inserire | almeno i nominativi per <b>Richiedente</b> | , <b>Proprietario</b> e <b>Progettista</b> |

|                                                    | Ar                                                                                                    |                                                                                 |                                                                                                    |
|----------------------------------------------------|----------------------------------------------------------------------------------------------------|---------------------------------------------------------------------------------|----------------------------------------------------------------------------------------------------|
| Aodifica Visualizza Preferiti Strumenti 7          |                                                                                                    |                                                                                 |                                                                                                    |
| dietro 🔹 🕥 - 💌 😰 🏠 🔎                               | Cerca 👷 Preferiti 🕢 ᢙ - 🍡 🔳 - 🗔 🖪                                                                                                    | 12 3                                                                            |                                                                                                    |
| bttp://st01.icopedi/test/sup_rsf1509FA30           | 2DC56481DC1256C3ED0516128/EC8C1918D4E603C6C125752000349                                                                                                    | 1682EdtDonument                                                                 | Val Colle                                                                                                    |
| e G+ Cerca o 🔊 🕅                                   | 🗧 🏫 Segnalbri 🕈 🔊 12 bloccati 👘 Controllo 👻 💱                                                                                                    | duci 🛨 🔂 Invia a 🕈 🖉                                                            |                                                                                                    |
|                                                    |                                                                                                    |                                                                                 |                                                                                                    |
|                                                    |                                                                                                    |                                                                                 | ······································                                                                                                    |
|                                                    |                                                                                                    |                                                                                 | Sportello Online Pratiche Edilizie                                                                                                    |
| da web   chiudi sessione                           |                                                                                                    |                                                                                 |                                                                                                    |
| za pratica                                         |                                                                                                    |                                                                                 |                                                                                                    |
| uni delle negine o i deti contressegneti de 🥥 sono | abblicator                                                                                                    |                                                                                 |                                                                                                    |
| Oggetto e localizzazione                           | Nominativi                                                                                                    | Altri dati                                                                      | Allegati e Modelli                                                                                                    |
|                                                    |                                                                                                    |                                                                                 |                                                                                                    |
| THE PROPERTY NOTIONATION DUCTION                   |                                                                                                    |                                                                                 |                                                                                                    |
|                                                    | O Starting Teaston - TCNVRH:0401159484 - Property                                                                                                    |                                                                                 |                                                                                                    |
|                                                    |                                                                                                    |                                                                                 |                                                                                                    |
| DATI DEL NOMINATIVO                                |                                                                                                    | 1000 1000000                                                                    |                                                                                                    |
|                                                    | Michiedente Mproprietario Diprogettista Diret                                                                                                    | tore lavori                                                                     |                                                                                                    |
| Dati della persona                                 | cognome e nome Rossi Mario                                                                                                    |                                                                                 |                                                                                                    |
|                                                    | 5 OF RESMONTOFING                                                                                                    |                                                                                 |                                                                                                    |
| <b>1</b>                                           | CF KSSMKASUKIUD948Q                                                                                                    |                                                                                 |                                                                                                    |
| 1                                                  | titolo                                                                                                    | ]                                                                               | _                                                                                                    |
| 1                                                  | CF RSSNRASUR1005440     titolo     a nato il 10/10/1950     a Ferrara     rocidente pel comuno di Ferrara                                                                                                    | <ul> <li>provincia di FE</li> <li>provincia di FE</li> </ul>                    |                                                                                                    |
|                                                    | <ul> <li>CF RSSNRASUR1005440</li> <li>titolo</li> <li>nato il 10/10/1950</li> <li>a Ferrara</li> <li>residente nel comune di Ferrara</li> <li>via Pontegradella, 120</li> </ul>                                                                              | <ul> <li>provincia di FE</li> <li>provincia di Fe</li> <li>can 44100</li> </ul> |                                                                                                    |
|                                                    | <ul> <li>CF RSSNRASUR100544Q</li> <li>titolo</li> <li>a nato il 10/10/1950</li> <li>a Ferrara</li> <li>residente nel comune di Ferrara</li> <li>via Pontegradella, 120</li> <li>tel.</li> <li>fax</li> <li>e-mail</li> </ul>                                 | <ul> <li>provincia di FE</li> <li>provincia di Fe</li> <li>cap 44100</li> </ul> |                                                                                                    |
|                                                    | <ul> <li>CF RSSNRASUR1005440</li> <li>titolo</li> <li>nato il 10/10/1950</li> <li>a Ferrara</li> <li>residente nel comune di Ferrara</li> <li>via Pontegradella, 120</li> <li>tel.</li> <li>fax</li> <li>e-mail</li> </ul>                                   | <ul> <li>provincia di FE</li> <li>provincia di Fe</li> <li>cap 44100</li> </ul> | Dati del Nominativo                                                                                                    |
|                                                    | <ul> <li>CF RSSNRASUR100544Q</li> <li>titolo</li> <li>a nato il 10/10/1950</li> <li>a Ferrara</li> <li>residente nel comune di Ferrara</li> <li>via Pontegradella, 120</li> <li>tel.</li> <li>fax</li> <li>e-mail</li> <li>  conferme   annulla  </li> </ul> | <ul> <li>provincia di FE</li> <li>provincia di Fe</li> <li>cap 44100</li> </ul> | Dati del Nominativo                                                                                                    |
|                                                    | <ul> <li>CF RSSNRASUR100544Q</li> <li>titolo</li> <li>a nato il 10/10/1950</li> <li>a Ferrara</li> <li>residente nel comune di Ferrara</li> <li>via Pontegradella, 120</li> <li>tel.</li> <li>fax</li> <li>e-mail</li> </ul>                                 | <ul> <li>provincia di FE</li> <li>provincia di Fe</li> <li>cap 44100</li> </ul> | Dati del Nominativo<br>I campi contrassegnati con il pallino rosso<br>sono obbligatori                                                                                                    |
|                                                    | CF RSSNRASUR1005440 titolo a nato il 10/10/1950 a Ferrara residente nel comune di Ferrara via Pontegradella, 120 tel. fax e-mail conferma   annulla                                                                                                    | <ul> <li>provincia di FE</li> <li>provincia di Fe</li> <li>cap 44100</li> </ul> | Dati del Nominativo<br>I campi contrassegnati con il pallino rosso<br>sono obbligatori<br>1. Completare i dettagli del nominativo                                                                                    |
|                                                    | CF RSSNRASUR1005440 titolo a nato il 10/10/1950 a Ferrara residente nel comune di Ferrara via Pontegradella, 120 tel. fax e-mail conferma   annulla                                                                                                    | <ul> <li>provincia di FE</li> <li>provincia di Fe</li> <li>cap 44100</li> </ul> | Dati del Nominativo<br>I campi contrassegnati con il pallino rosso<br>sono obbligatori<br>1. Completare i dettagli del nominativo<br>della pratica                                                                   |
|                                                    | CF RSSNKASUR1005440 titolo a nato il 10/10/1950 a Ferrara residente nel comune di Ferrara via Pontegradella, 120 tel. fax e-mail conferma   annulla                                                                                                    | <ul> <li>provincia di FE</li> <li>provincia di Fe</li> <li>cap 44100</li> </ul> | Dati del Nominativo<br>I campi contrassegnati con il pallino rosso<br>sono obbligatori<br>1. Completare i dettagli del nominativo<br>della pratica                                                                   |
|                                                    | CF RSSNRASUR1005440 titolo a nato il 10/10/1950 a Ferrara residente nel comune di Ferrara via Pontegradella, 120 tel. fax e-mail conferme   annulla                                                                                                    | provincia di FE     provincia di Fe     cap 44100                               | <ul> <li>Dati del Nominativo</li> <li>I campi contrassegnati con il pallino rosso sono obbligatori</li> <li>1. Completare i dettagli del nominativo della pratica</li> <li>2. Cliccare su <u>conferma</u></li> </ul> |
|                                                    | CF RSSNRASUR1005440<br>titolo<br>a nato il 10/10/1950 a a Ferrara<br>residente nel comune di Ferrara<br>via Pontegradella, 120<br>tel. fax e-mail<br>conferma   annulla  <br>2<br>1<br>1<br>1<br>1<br>1<br>1<br>1<br>1<br>1<br>1<br>1<br>1<br>1              | provincia di FE     provincia di Fe     cap 44100                               | <section-header><section-header><text><text><text></text></text></text></section-header></section-header>                                                                                                    |

| uova pratica - Microsoft Internet Explore               | r                                                          |                                           |                              |
|---------------------------------------------------------|------------------------------------------------------------|-------------------------------------------|------------------------------|
| Modifica Visualizza Preferiti Strumenti ?               |                                                            |                                           |                              |
| Indietro 🔹 🕥 - 💽 🚺 🔎 🤇                                  | Cerca 🥎 Preferiti 🐼 🎯 - 🍑 🔳 - 🗾 💽 🎁                        | . 🔏                                       |                              |
| 20 🛃 http://sit01/conedi/test/sue.nsf/509FA303          | DC5A481DC1256C3F0051612B/5C8CCA61E06E7EFAC1257520003775D9? | EditDocument                              | 💌 🄁 Val 🛛 Collegame          |
| gle 🖸 🗸 😽 😵 😵                                           | 👻 🏠 Segnalbri 🕈 🔊 12 bloccati 🛛 🦃 Controlla 👻 👰 🖥 Traduci  | 🕶 🦆 Invia a 🕶 🥔                           | <ul> <li>Imposta:</li> </ul> |
|                                                         |                                                            |                                           |                              |
|                                                         |                                                            | Sportello C                               | Online Pratiche Edilizie 🛛 🚽 |
| enda web   chiudi sessione                              |                                                            |                                           |                              |
| ova pratica                                             |                                                            |                                           |                              |
| izioni della pagina o i dati contrassegnati da 🥥 sono i | ibóligatori                                                | 2                                         |                              |
| Oggetto e localizzazione                                | Nominativi                                                 | Altri dati                                | Allegati e Modelli           |
| 1                                                       |                                                            |                                           |                              |
| ELENCO DEI NOMINATIVI INSERITI                          | O Esterno Tecnico - TCNSRN60A01D548A - Progettista         |                                           |                              |
|                                                         | 🔘 Rossi Mario - RSSMRA50R10D548Q - Richiedente, Prop       | rietario                                  |                              |
|                                                         | modifica   elimina                                         |                                           |                              |
| NOMINATIVO DA AGGIUNGERE                                | Codice fiscale                                             |                                           |                              |
|                                                         | Persona fisica 🗌 Richiedente 🗌 Proprietario 🔲 Proge        | ttista 🔲 Direttore lavori                 |                              |
|                                                         | Azianda 🛛 🗌 Richiedente 🗌 Proprietario 🗌 Esecu             | tore                                      |                              |
|                                                         | aggiungi nominativo                                        |                                           |                              |
| Oggetto e localizzazione                                | Nominativi                                                 | Altri dati                                | Allegati e Modelli           |
|                                                         | Carlie a success Leslas Ka                                 | and execute Labora Local L                |                              |
|                                                         | saiva e prosegui   saiva boz                               | za   cancena   aluto   esci               |                              |
|                                                         |                                                            |                                           |                              |
|                                                         |                                                            |                                           |                              |
|                                                         |                                                            |                                           |                              |
|                                                         |                                                            |                                           |                              |
|                                                         |                                                            |                                           |                              |
| Sezione Nominativi (2)                                  |                                                            |                                           |                              |
|                                                         | minativa è passibile aggiungarna puavi, appu               | ra madificara a aliminara qualli asistant | ;                            |
| Una volta contermato un no                              | ininativo e possibile aggiungeme nuovi, oppu               | re modificare o eliminare quelli esistent |                              |
| Al termine dell'inserimento                             | cliccare su <u>salva bozza</u> e quindi passare alla s     | sezione successiva. In caso di inserime   | nti complessi e lunghi è     |
| consigliable utilizzare di fre                          | quente questa funzione, per evitare perdite di             | uali dovute a possibili disconnessioni d  |                              |

| 🖉 Nuova pratica - Windows Internet              | Explorer                                                                                                    |                                                                                                    |                                                                                                    |                                                                                                    | PX         |
|-------------------------------------------------|----------------------------------------------------------------------------------------------------|----------------------------------------------------------------------------------------------------|----------------------------------------------------------------------------------------------------|----------------------------------------------------------------------------------------------------|------------|
| COO - Martichedilizie.com                       | une.fe.it/conedil/test/sue.nsf/509FA303DC5A481DC1256                                                                                                    | C3F0051612B/DF8E168 💌 💈                                                                                                    | 🗟 🗲 🗙 🍺 Live S                                                                                                    | Search                                                                                                    | <b>P</b> - |
| File Modifica Visualizza Preferiti Stru         | umenti ? 🛛 🗙 📆 🕶                                                                                                    |                                                                                                    |                                                                                                    |                                                                                                    |            |
| 🚖 Preferiti 🛛 👍 🏉 Siti suggeriti 👻 🖉            | HotMail gratuita 🧧 Personalizzazione collegamenti 🍃                                                                                                    | WindowsMedia 🙋 Raccolta V                                                                                                  | Veb Slice 👻                                                                                                    |                                                                                                    |            |
| 🖉 Nuova pratica                                 |                                                                                                    | 6                                                                                                    | - 🔊 - 🖃 🖶                                                                                                    | 🔹 Pagina 👻 Sicurezza 👻 Strumenti 👻 🌘                                                                                                    | ` • ()     |
|                                                 |                                                                                                    |                                                                                                    |                                                                                                    |                                                                                                    | _ ^        |
| ananda wab   chiudi sessiona                    |                                                                                                    | Sportell                                                                                                    | o Online Pi                                                                                                    | ratiche Edilizie 🔵                                                                                                    |            |
| agenda web   childrisessione                    |                                                                                                    |                                                                                                    |                                                                                                    |                                                                                                    |            |
| Nuova pratica                                   |                                                                                                    |                                                                                                    |                                                                                                    |                                                                                                    |            |
| Le sezioni della pagina o i dati contrassegnati | da 🧿 sono obbligatori                                                                                                    |                                                                                                    |                                                                                                    |                                                                                                    |            |
| Oggetto e localizzazione                        | Nominativi                                                                                                    | Altri dat                                                                                                    | i de la companya de la companya de la companya de la companya de la companya de la companya de la companya de l                              | Allegati e Modelli                                                                                                    |            |
| • TIPO DI PR                                    | <ul> <li>DIA (Denuncia Inizio Attività)</li> <li>DIA (Denuncia Inizio Attività) in Sanatoria</li> <li>DIA (Denuncia Inizio Attività) Tardiva</li> <li>DIA (Denuncia Inizio Attività) Variante</li> <li>SCIA (Segnalazione Certificata di Inizio Attività) SCIA (Segnalazione Certificata di Inizio Attività) SCIA (Segnalazione (art. 4.9)</li> <li>Cambio d'uso senza opere (art. 4.14)</li> <li>Demolizione (art. 4.12)</li> <li>Interventi relativi all'arredo urbano (art. 4.1</li> <li>Manufatti temporanei e stagionali (art. 4.1)</li> <li>Manutenzione straordinaria (art. 4.3)</li> </ul> | (domanda)<br>ttività)<br>ttività) a Sanatoria<br>ttività) Tardiva<br>ttività) Variante<br>logici (art. 4.10)<br>.15)<br>1) | Sezione Atri Dati<br>I campi contrasse<br>obbligatori<br>1. Scegliere il Tip<br>possibile effettuari<br>2. Scegliere alme<br>compatibile con | i (1)<br>gnati con il pallino rosso sono<br>o di Pratica. Attualmente è<br>e il preinoltro delle D.I.A.<br>eno un Tipo di Intervanto<br>il tipo di pratica scelto |            |

| 🖉 Nuova pratica - Windows Interne      | t Explorer                                                                                                    | J 🗙 |
|----------------------------------------|----------------------------------------------------------------------------------------------------|-----|
| COO - Attp://pratichedilizie.com       | n <b>une.fe.it</b> /conedil/test/sue.nsf/509FA303DC5A481DC1256C3F0051612B/DF8E168 🕶 🗟 🐓 🗙 🍉 Live Search                                                                                                    | • 9 |
| File Modifica Visualizza Preferiti Str | rumenti ? 🗙 🔁 🔹                                                                                                    |     |
| 🔶 Preferiti 🦂 🖉 Siti suggeriti 🗸 🍙     | HotMail gratuita 🖉 Personalizzazione collegamenti 🧖 WindowsMedia 🧖 Raccolta Web Slice 🛪                                                                                                    |     |
|                                        |                                                                                                    | »   |
| Nuova pratica                          | The second second secon | )•  |
|                                        | O DIA (Denuncia Inizio Attività) Variante                                                                                                    | ^   |
|                                        | O SCIA (Segnalazione Certificata di Inizio Attività)                                                                                                    |     |
|                                        | O SCIA (Segnalazione Certificata di Inizio Attività) a Sanatoria                                                                                                    |     |
|                                        | O SCIA (Segnalazione Certificata di Inizio Attività) Tardiva                                                                                                    |     |
|                                        | O SCIA (Segnalazione Certificata di Inizio Attività) Variante                                                                                                    |     |
|                                        |                                                                                                    | -   |
| IPO DI INTERVENTO                      | Ampliamento (art. 4.9)                                                                                                    |     |
|                                        | Cambio d'uso senza opere (art. 4.14)                                                                                                    |     |
|                                        | Costruzione di pertinenze e impianti tecnologici (art. 4.10)                                                                                                    |     |
|                                        | Demolizione (art. 4.12)                                                                                                    |     |
|                                        | Interventi relativi all'arredo urbano (art. 4.15)                                                                                                    |     |
|                                        | Intervento all'interno del piano attuativo                                                                                                    |     |
|                                        | Manufatti temporanei e stagionali (art. 4.11)                                                                                                    |     |
|                                        | Manutenzione straordinaria (art. 4.3)                                                                                                    |     |
|                                        | Nuova costruzione (art. 4.1)                                                                                                    |     |
|                                        | Nuovo titolo per ultimazione lavori                                                                                                    |     |
|                                        | Opere accessorie (art. 1.10.1)                                                                                                    |     |
|                                        |                                                                                                    |     |
|                                        | Piano Particolareggiato di Iniziativa Privata                                                                                                    |     |
|                                        | Realizzazione di parcheggi pertinenziali (art. 9 L.122/89 escluse zone A)                                                                                                    |     |
|                                        | Realizzazione impianti tecnologici                                                                                                    |     |
|                                        | Recinzioni - Muri di cinta - Cancellate                                                                                                    |     |
|                                        | Recupero e risanamento aree libere (art. 4.10.2)                                                                                                    |     |
|                                        | Restauro e risanamento conservativo tipo A/B (art. 4.5 - A/B)                                                                                                    |     |
|                                        | Restauro scientifico (art. 4.4)                                                                                                    |     |
|                                        | Ripristino tipologico (art. 4.5c)                                                                                                    |     |
|                                        | Ristrutturazione edilizia (art. 4.6)                                                                                                    |     |
|                                        | Significativi movimenti di terra (art. 4.10.3)                                                                                                    | ~   |
| Fine                                   | 😜 Internet 🦛 🔹 100%                                                                                                    | ÷ . |

| uova pranica - microsoff inte     | ner Explorer                                                                        |                                                    |
|-----------------------------------|-------------------------------------------------------------------------------------|----------------------------------------------------|
| Modifica Visualizza Preferiti     | Strumenti ?                                                                         |                                                    |
|                                   |                                                                                     |                                                    |
| Indietro 🔹 💟 👘 📕 📓                | 🕜 🎾 Cerca 🂢 Preferio 🛯 🥙 🎽 🖓 📓 👘 🛄 🔛 🦓                                              |                                                    |
| zo 🔄 http://sit01/conedi/test/sue | ref/509FA303DC5A481DC1256C3F0051612B/DA29C11455734FECC1257521005C0A39?EditDocument  | 🔽 🌄 Val Collegar                                   |
| ale Cl-                           | rra u 🐔 🛤 📲 🔷 Septembri + 🚳 12 blocceti 🕍 Controlla + 🧌 İ Traduci + 🕒 Invia e -     | a Import                                           |
|                                   | to a de a contrate de la contrate - 2ª seguera - 1                                  |                                                    |
| DESTINAZIONE D'USO DI PR          | OGETTO Spuntare una destinazione d'uso principale (P) e le eventuali secondurie (S) |                                                    |
|                                   | P S                                                                                 |                                                    |
|                                   | UIAB - ABITAZIONI ZONE A B                                                          |                                                    |
|                                   | UICDE - UI ABITAZIONI ZONE C D E F G                                                |                                                    |
|                                   | U2.01 - ATTIVITA' RICETTIVE DI TIPO ALBERGHI ED EXTRA ALBER                         |                                                    |
|                                   | U2.02 - CAMPEGGI                                                                    |                                                    |
|                                   | U3.01 - ATTIVITA' COMMERCIALI AL DETTAGLIO                                          |                                                    |
|                                   | U3.01AB - ATTIVITA' COMMERCIALI AL DETTAGLIO                                        |                                                    |
|                                   | U3.01CDE - ATTIVITA' COMMERCIALI AL DETTAGLIO                                       |                                                    |
|                                   | U3.02 - PUBBLICI ESERCIZI                                                           |                                                    |
|                                   | U3.03 - USI VARI DI TIPO DIFFUSO                                                    |                                                    |
|                                   | U3.04 - ATTIVITA' COMMERCIALI AL DETTAGLIO - MEDIE E GRAND                          | . STRUTTURE DI VENDITA                             |
|                                   | U3.05 - COMMERCIO ALL'INGROSSO MAGAZZINI                                            |                                                    |
|                                   | U3.06 - DIREZIONALE E COMPLESSI TERZIARI                                            |                                                    |
|                                   | U3.07 - ARTIGIANATO DI SERVIZIO                                                     |                                                    |
|                                   | UU3.08 - ATTIVITA' DI SERVIZIO E DISTRIBUZIONE CARBURANTI                           |                                                    |
|                                   | UU3.09 - ATTIVITA' CULTURALI DI RITROVO E SPETTACOLO                                |                                                    |
|                                   | UU3.10 - SERVIZI SOCIALI DI QUARTIERE                                               |                                                    |
|                                   | UU3.11 - SCUOLE SUPERIORI                                                           |                                                    |
|                                   | U3.12 - UNIVERSITA'                                                                 |                                                    |
|                                   | U3.13 - ATTREZZATURE PER LO SPORT                                                   |                                                    |
|                                   | U3.14 - ATTREZZATURE SOCIOSANITARIE                                                 |                                                    |
|                                   |                                                                                     |                                                    |
|                                   |                                                                                     | Sezione Atri Dati (2)                              |
|                                   |                                                                                     | I campi contrassegnati con il pallino rosso sono   |
|                                   | US 02 EDITIONE AGRICOLE                                                             | obbligatori                                        |
|                                   | US D2 - EDIFICI ESIS, IN ZONA AGRICOLA RECOP. AD USI DIVER                          | oboligatori                                        |
|                                   |                                                                                     | 3. Scegliere la Destinazione d'Uso di Progetto     |
|                                   |                                                                                     | ed eventuali Destinazioni d'Uso secondarie         |
|                                   | US-05 - ALLEVARIENTI                                                                | 4. Secoliore la Destinazione d'Use Attuale ed      |
|                                   |                                                                                     | 4. Scegliere la Destinazione d'Use secondarie (pop |
|                                   |                                                                                     |                                                    |
|                                   |                                                                                     | mostrato in quanto analogo)                        |
|                                   |                                                                                     |                                                    |
|                                   | U0.01 - ATTREZZATURE TECNOLOGICHE E SERVIZI TECNICI URBA                            | NT.                                                |
|                                   | ULUG.02 - AREE CIMITERIALI                                                          |                                                    |
|                                   | U6.03 - ATTREZZATURE AEREOPORTUALI                                                  |                                                    |
|                                   | U6.04 - ATTREZZATURE FERROVIARIE                                                    |                                                    |
|                                   | U6.05 - AREE DI SERVIZIO ALLA NAVIGAZIONE                                           |                                                    |
|                                   |                                                                                     |                                                    |

| 🚰 Nuova pratica - Micros      | soft Internet Explor    | er                                                                                                    |                                                                                                    |
|-------------------------------|-------------------------|----------------------------------------------------------------------------------------------------|----------------------------------------------------------------------------------------------------|
| File Modifica Visualizza I    | Preferiti Strumenti     |                                                                                                    |                                                                                                    |
| 🔇 Indietro 🔹 🕥 - [            | 🖹 🖻 🏠 🔎                 | Cerca 👷 Preferiti 🥝 🍰 🍓 📲 - 📴 🛃 🎎 🦓                                                                                                    |                                                                                                    |
| Indrizzo 🛃 http://sit01/conec | di/test/sue.nsf/509FA30 | 3DC5A481DC1256C3F0051612B/DA29C11455734FECC1257521005C0A39?EditDocument                                                                                                    | Val Collegamenti                                                                                                    |
| Google G-                     | 👻 Cerca 🗄 🏀 🐇           | 🛉 🕈 😭 Segnalbri 🕈 🔯 12 bloccati 🛛 🐲 Controlla 🔻 👫 Traduci 👻 🍙 Invia a + 🍠                                                                                                    | 🔘 Impostazioni                                                                                                    |
|                               |                         |                                                                                                    |                                                                                                    |
| ● ZONE                        | DI PRG VIGENTE          | A1 - AMBITI URBANI STORICI PREVALEN. INTEGRI E COERENTI         A2 - AMBITI URBANI DI RECENTE FORMAZIONE         A4 - AMBITI DEL CENTRO STORICO EDIF, TRA LE 2 GUERRE         A3 - ANDITI URBANI DI RECENTE FORMAZIONE         A4 - AMBITI ESTERNI ALLA CINTA MURARIA PREV, PRODUTT.         A5 - INSEDIAMENTI SPARSI COSTITUITI DA UTILE E PERTIN.         B1.1 - AREE EDIFICATE COMPLESSE AD IMPIANTO STORICO         B1.2 - AREE EDIFICATE COMPLESSE DA RISTRUTURARE         B3.3 - AREE EDIFICATE COMPLESSE DA RISTRUTURARE         B3.1 - ARBITI PREVAL, RESIDENZIALI A MEDIA DENSITA'         B3.2 - AMBITI PREVAL, RESIDENZIALI A MEDIA DENSITA'         B3.3 - AMBITI CARATTERIZZATI DA FUNZIONI COMPLESSE         B4.1 - AMBITI DA ASSOG, A RISTRUT, FONDIARIA PREV, RESIDEN         B4.2 - AMBITI DA ASSOG, A RISTR.URB, CON FUNZ, COMPLESSE         B4.4 - AMBITI DA ASSOG, A RIST, URB, CON FUNZ, COMPLESSE         B4.4 - AMBITI DA ASSOG, A RIST, URB, CON FUNZ, PREV, RES         B4.5 - AMBITI EX AREE PRODUTT, DISMESSE DA ASS. RIST, URB.         B5.1 - BORGHI STORICI         B5.2 - BORGHI DA RISTRUTTURARE         B5.3 - BORGHI DA RISTRUTTURARE         B5.4 - CORTI COLONICHE ALL'INTERNO DEGLI AGGREGATI URBANI         B6.5 - CORTI COLONICHE ALL'INTERNO TORI UNBANIZZATO         C1 - NUOVI COMPLESSI INSEDIATIVI         C2 - AREE DI ESPANSIONE RESIDENZIALI         B5.2 - BORGHI DA RISTRUTTURARE <th>Sezione Atri Dati (3)<br/>I campi contrassegnati con il pallino rosso sono<br/>obbligatori<br/>5. Scegliere la Zona di PRG vigente</th> | Sezione Atri Dati (3)<br>I campi contrassegnati con il pallino rosso sono<br>obbligatori<br>5. Scegliere la Zona di PRG vigente |

| 🖉 Nuova pratica - Windows Internet Explorer                                                                                                    |                                                                          |                                                  |     |                                            |                                                                |  |  |  |
|----------------------------------------------------------------------------------------------------|--------------------------------------------------------------------------|--------------------------------------------------|-----|--------------------------------------------|----------------------------------------------------------------|--|--|--|
| 🚱 🔄 💌 🙋 http://pratichedilizie.comune.fe.it/conedil/test/sue.nsf/509FA303DC5A481DC1256C3F0051612B/DF8E168 💟 🗟 🐓 🗙 🍉 Live Search                                                                                                    |                                                                          |                                                  |     |                                            |                                                                |  |  |  |
| File Modifica Visualizza Preferiti Strumenti ? 🛛 🗴 📆 🕶                                                                                                    |                                                                          |                                                  |     |                                            |                                                                |  |  |  |
| 🔶 Preferiti 🛛 🐣 🍘 Siti suggeriti 🗙 🔊 HotMail gratuita 🧖 Personalizzazione collegamenti 🧖 WindowsMedia 🧖 Raccolta Web Slice 🛪                                                                                                    |                                                                          |                                                  |     |                                            |                                                                |  |  |  |
|                                                                                                    |                                                                          | 🔹 🗔 🔹 🗔 📥 🗙 Pagina 🖌 Sigurezza 🔩 Strumenti 🚽 🥥   | , » |                                            |                                                                |  |  |  |
|                                                                                                    |                                                                          |                                                  |     |                                            |                                                                |  |  |  |
| ZONE DI PRG ADOTTATO                                                                                                    | art. 10 PSC - Sistema ambientale delle dotazioni collettive              |                                                  | ^   |                                            |                                                                |  |  |  |
|                                                                                                    | 🗌 art. 10.1 PSC - Sub-sistema: connessioni geografiche strutturali       |                                                  |     |                                            |                                                                |  |  |  |
|                                                                                                    | art. 10.2 PSC - Sub-sistema: aree agricole del forese                    |                                                  |     |                                            |                                                                |  |  |  |
|                                                                                                    | art. 10.3 PSC - Sub-sistema: aree agricole di cintura                    |                                                  |     |                                            |                                                                |  |  |  |
|                                                                                                    | 🗌 art. 10.4 PSC - Sub-sistema: aree agricole Parco Bassani               |                                                  |     |                                            |                                                                |  |  |  |
|                                                                                                    | 🔲 art. 10.5 PSC - Sub-sistema: mitigazione e compensazione ambient       | ale                                              |     |                                            |                                                                |  |  |  |
|                                                                                                    | 🗌 art. 10.6 PSC - Sub-sistema: città verde                               |                                                  |     |                                            |                                                                |  |  |  |
|                                                                                                    | 🗌 art. 10.7 PSC - Sub-sistema: attrezzature e spazi collettivi           |                                                  |     |                                            |                                                                |  |  |  |
| <ul> <li>art. 11 PSC - Sistema delle infrastrutture per la mobilità</li> <li>art. 12 PSC - Sistema insediativo dell'abitare</li> <li>art. 12.1 PSC - Sub-sistema: nuclei storici</li> <li>art. 12.2 PSC - Sub-sistema: insediamenti contemporanei</li> </ul> |                                                                          |                                                  |     |                                            |                                                                |  |  |  |
|                                                                                                    |                                                                          |                                                  |     | art. 12.3 PSC - Sub-sistema: aree centrali |                                                                |  |  |  |
|                                                                                                    |                                                                          |                                                  |     |                                            | 🔲 art. 12.4 PSC - Sub-sistema: insediamenti della prima corona |  |  |  |
|                                                                                                    |                                                                          |                                                  |     |                                            | 🗌 art. 12.5 PSC - Sub-sistema: nuclei del forese               |  |  |  |
|                                                                                                    | 🔲 art. 13 PSC - Sistema insediativo della produzione                     |                                                  |     |                                            |                                                                |  |  |  |
|                                                                                                    | 🗌 art. 13.1 PSC - Sub-sistema: città dell'automobile                     | Sezione Atri Dati (4)                            |     |                                            |                                                                |  |  |  |
|                                                                                                    | 🔲 art. 13.2 PSC - Sub-sistema: condominio della chimica                  |                                                  |     |                                            |                                                                |  |  |  |
|                                                                                                    | art. 13.2 PSC - Sub-sistema: polo estrattivo                             | I campi contrassegnati con il pallino rosso sono |     |                                            |                                                                |  |  |  |
|                                                                                                    | 🔲 art. 13.3 PSC - Sub-sistema: distretto della frutta e dell'agroaliment | obligaton                                        |     |                                            |                                                                |  |  |  |
|                                                                                                    | 🗌 art. 13.4 PSC - Sub-sistema: piccola e media impresa                   | 6. Scegliere l'ambito di PRG – PSC adottato      |     |                                            |                                                                |  |  |  |
|                                                                                                    | art. 13.5 PSC - Sub-sistema: grandi servizi tecnici                      |                                                  |     |                                            |                                                                |  |  |  |
|                                                                                                    | art. 14.1 PSC - Centri storici                                           |                                                  |     |                                            |                                                                |  |  |  |
|                                                                                                    | art. 14.10 PSC - Ambito ad alta vocazione produttiva agricola            |                                                  |     |                                            |                                                                |  |  |  |
|                                                                                                    | art. 14.11 PSC - Ambito agricolo periurbano                              |                                                  |     |                                            |                                                                |  |  |  |
|                                                                                                    | art. 14.2 PSC - Ambiti urbani consolidati                                |                                                  |     |                                            |                                                                |  |  |  |
|                                                                                                    | art. 14.3 PSC - Ambiti da riqualificare                                  |                                                  |     |                                            |                                                                |  |  |  |
|                                                                                                    | art. 14.4 PSC - Ambiti per i nuovi insediamenti                          |                                                  | ~   |                                            |                                                                |  |  |  |
|                                                                                                    |                                                                          |                                                  |     |                                            |                                                                |  |  |  |

| 🥟 Nuova pratica - Windows Internet Explorer                                                                                                    |                                                                                                    |
|----------------------------------------------------------------------------------------------------|----------------------------------------------------------------------------------------------------|
| COO V Imatiche dilizie.comune.fe.it/conedil/test/sue.nsf/509FA303DC5A481DC1256C3F0051612B/DF8E168 V                                                                                                    | 🗟 🗲 🗙 🙋 Live Search                                                                                                    |
| File Modifica Visualizza Preferiti Strumenti ? 🛛 🗙 📆 🗸                                                                                                    |                                                                                                    |
| 🔶 Preferiti 🛛 👍 🏉 Siti suggeriti 🝷 🙋 HotMail gratuita 🙋 Personalizzazione collegamenti 🙋 WindowsMedia 🙋 Raccolta '                                                                                                    | Web Slice 🔻                                                                                                    |
| 🖉 Nuova pratica                                                                                                    | 🔹 🔝 🔹 🖶 🝷 Pagina 👻 Sicurezza 👻 Strumenti 👻 🚷 👻                                                                                                    |
| <ul> <li>Aree di tutela e di vincolo</li> <li>Elementi di interesse storico-architettonico (art. 25.2 PSC)</li> <li>Elementi di interesse storico-testimoniale (art. 25.2 PSC)</li> <li>Fasce di protezione e-o rispetto</li> <li>Immobili vincolati L. 1089/39</li> <li>Insediamenti urbani storici e strutture insediative storiche non urbani</li> <li>Invasi ed alvei di bacini e corsi d'acqua</li> <li>Nessun vincolo</li> <li>Particolari elementi di interesse storico testimoniale e paesaggistico</li> <li>Prescrizioni per gli interventi su edifici di interesse architettonico am</li> <li>Rispetto delle infrastrutture (art. 26.2 PSC)</li> <li>Sistema delle aree agricole</li> <li>Unità di paesaggio</li> <li>Vincoli idraulici e infrastrutturali (art. 26 PSC)</li> <li>Vincoli idraulici e infrastrutturali (art. 26 PSC)</li> <li>Vincoli idraulici ex lege (art. 25.5 PSC)</li> <li>Zone di interesse storico - testimoniale</li> </ul> | <ul> <li>Sezione Atri Dati (5)</li> <li>I campi contrassegnati con il pallino rosso sono obbligatori</li> <li>7. Scegliere eventuali Vincoli. Se non vi sono vincoli selezionare la voce "Nessun Vincolo"</li> <li>8. In caso di Variante, è possibile specificare i riferimenti alla pratica iniziale</li> <li>Come ormai consueto cliccare su <u>salva bozza</u> e passare alla sezione successiva</li> </ul> |
| ALTRI DATI  Variante  Pratica iniziale: Numero  (se non è disponibile il numero di pratica, indicare il numero di protocollo)  Protocollo: Numero  Anno                                                                                                    |                                                                                                    |
| Oggetto e localizzazione Nominativi Altri dat                                                                                                    | i Allegati e Modelli                                                                                                    |
|                                                                                                    |                                                                                                    |

| 🧭 Nuova pratica - Windows Internet              | Explorer                                                                                                    |                                                                                                    |              |
|-------------------------------------------------|----------------------------------------------------------------------------------------------------|----------------------------------------------------------------------------------------------------|--------------|
| 🚱 🗢 🖻 http://pratichedilizie.com                | une.fe.it/conedil/test/sue.nsf/509FA303DC5A481DC1256C3F0051612B/5247A8B 💙 💈                                                                                                    | 🗟 🗲 🗙 🕒 Live Search                                                                                                    | P -          |
| File Modifica Visualizza Preferiti Stru         | umenti ? 🛛 🗙 📆 🕶                                                                                                    |                                                                                                    |              |
| 🖕 Preferiti 🛛 👍 🏉 Siti suggeriti 👻 💋            | HotMail gratuita 🧧 Personalizzazione collegamenti 🙋 WindowsMedia 🙋 Raccolta V                                                                                                    | Neb Slice 🔻                                                                                                    |              |
| 🖉 Nuova pratica                                 |                                                                                                    | 🔹 🔝 👻 🚍 🔹 Pagina 🗸 Sicurezza 🗸 Strumenti 🗸 (                                                                                                    | <b>?</b> ≁ ' |
|                                                 | Sportell                                                                                                    | lo Online Pratiche Edilizie                                                                                                    |              |
| agenda web   chiudi sessione                    |                                                                                                    |                                                                                                    |              |
| Nuova pratica                                   |                                                                                                    |                                                                                                    |              |
| Le sezioni della pagina o i dati contrassegnati | da 🥥 sono obbligatori                                                                                                    |                                                                                                    |              |
| Oggetto e localizzazione                        | Nominativi Altri dat                                                                                                    | Allegati e Modelli                                                                                                    |              |
| DOCUMENTI DA PRESENTARE                         | Spuntare i documenti che verranno presentati Asseverazione conformità urbanistica edilizia Attestazione di avvenuto pagamento dei diritti di segreteria Atto notorio attestante la data di esecuzione dell'abuso Atto notorio e schede catastali attestanti l'esistenza delle condizioni p Autorizzazione ambientale ai sensi del D.Lgs. 22/01/2004 n.42 Autorizzazione o nulla osta Provincia - A.N.A.S Regione Emilia-Rom provinciali o statali o vicino a canali e fiumi Certificato di imprenditore agricolo Certificazione attestante il possesso da parte del richiedente del titol (zona E) Computo metrico estimativo o perizia estimativa dei lavori Convenzione con il confinante per l'edificazione a distanza inferiore Copia autentica o autenticata del certificato d'uso | per l'edificazione di autorimesse<br>magna o altro ente competente per progetti su strade<br>lo necessario per la nuova edificazione in zona agricola<br>a quella di norma | _            |
|                                                 | Copia del parere preventivo                                                                                                    | Sezione Allegati e Modelli (1)                                                                                                    |              |
|                                                 | edilizio e rispetta le norme di sicurezza e sanitarie vigenti                                                                                                    | obbligatori                                                                                                    |              |
|                                                 | Dichiarazione sostitutiva atto notorio comprovante il tiolo a richiede<br>Documentazione per la prevenzione incendi D.M. 16/02/1982 e D.P.                                                                                                    | 1. Selezionare i documenti che verranno<br>presentati                                                                                                    |              |
|                                                 | Documentazione per la previsione di impatto acustico                                                                                                    |                                                                                                    | ~            |
| Fine                                            |                                                                                                    | 😜 Internet 🛛 🖓 👻 🔍 100%                                                                                                    | /₀ ▼         |

| Nuova pranca - microsoft internet explore                                                                                                    |                                                                                                    |  |  |  |  |
|----------------------------------------------------------------------------------------------------|----------------------------------------------------------------------------------------------------|--|--|--|--|
| /e Modifica Visualizza Preferiti Strumenti ?                                                                                                    |                                                                                                    |  |  |  |  |
| 🕽 Indietro 🔹 🕥 - 💌 😰 🏠 🔎 derca 🥁 Preferiti 🥝 🍰 - 🦣 💷 - 🗔 🛐 🎉 🦓                                                                                                    |                                                                                                    |  |  |  |  |
| 1/1220 1 http://st01.icconditionshipup_csf/509543030C544810C1256C3E00516128/7E3E8589787CDE40C1257521005CDCC99EdtDocument                                                                                                    | Val Collegame                                                                                                    |  |  |  |  |
| oogle C+ Cerca of the Control of the Control of the |                                                                                                    |  |  |  |  |
|                                                                                                    |                                                                                                    |  |  |  |  |
| Parere preventivo favorevole A.R.P.A.                                                                                                    |                                                                                                    |  |  |  |  |
| Parere preventivo tavorevole del Comando VV.P.                                                                                                    |                                                                                                    |  |  |  |  |
| Parere Servizio Veterinario                                                                                                    |                                                                                                    |  |  |  |  |
| Particolari costruttivi per opere di urbanizzazione - 3 copie                                                                                                    |                                                                                                    |  |  |  |  |
| Plano di sviluppo Aziendale                                                                                                    |                                                                                                    |  |  |  |  |
| Planta di progetto in scala 1:100 di tutti i plani dell'opera - 3 copie                                                                                                    |                                                                                                    |  |  |  |  |
| Planimetria con esatta delimitazione e superficie dell'azienda agricola - 3 co                                                                                                    | pre                                                                                                    |  |  |  |  |
| Planimetria di progetto in scala 1:200 - 3 copie                                                                                                    |                                                                                                    |  |  |  |  |
| Planimetria di progetto scala 1:500 per opere di urbanizzazione - 3 copie                                                                                                    |                                                                                                    |  |  |  |  |
| sostitutiva (1 ennia)                                                                                                    | trasformazione e ampliamento degli impianti art. 1 L. 46/90 (2 copie) o dichiarazione                                                           |  |  |  |  |
| Progetto-Asseverazione ai sensi della delibera regionale nº 1677/2005 del 2                                                                                                    | 4/10/2005 - D.M. 14/09/2005 ed art. 93 del D.P.R. 380/01 (Mod. SIS 1)                                                                           |  |  |  |  |
| Progetto esecutivo ai sensi della delibera di Giunta Regionale nº 1677 del 2/                                                                                                    | Progetto esecutivo ai sensi della delibera di Giunta Regionale nº 1677 del 24/10/2005 - D.M. 14/09/05 ed art. 93 del D.P.R. 380/01 (Mod. SIS 2) |  |  |  |  |
| Progetto esecutivo degli impianti tecnici per opere di urbanizzazione - 3 cop                                                                                                    | Progetto esecutivo degli impianti tecnici per opere di urbanizzazione - 3 copie                                                                 |  |  |  |  |
| Propetto pubblica illuminazione per opere di urbanizzazione - 3 copie                                                                                                    |                                                                                                    |  |  |  |  |
| Prospetti frontali di progetto di tutti i fronti dell'edificio scala 1:100 e 2 sezie                                                                                                    | ni trasversali e lonoitudinali nei punti più significativi - 3 copie                                                                            |  |  |  |  |
| Relazione tecnica dell'intervento - 3 copie                                                                                                    |                                                                                                    |  |  |  |  |
| Relazione Tecnica e Scheda Tecnica                                                                                                    | Sezione Allegati e Modelli (2)                                                                                                    |  |  |  |  |
| Rilievo quotato dello stato di fatto contenenti le parti di immobile e le piante                                                                                                    | dei piani                                                                                                    |  |  |  |  |
| Scheda Informativa per Insediamenti Produttivi                                                                                                    | I campi contrassegnati con il pallino rosso sono                                                                                                |  |  |  |  |
| Scheda ISTAT                                                                                                    | obbligatori                                                                                                    |  |  |  |  |
| Sezioni e profili scala 1:200 per opere di urbanizzazione - 3 copie                                                                                                    | 1 Selezionare i documenti che verranno                                                                                                    |  |  |  |  |
| Stato di fatto planimetrico e altimetrico per opere di urbanizzazione - 3 copi                                                                                                    |                                                                                                    |  |  |  |  |
| Tavole comparative a colori: piante sezioni e prospetti in scala 1:100                                                                                                    | presentati.                                                                                                    |  |  |  |  |
|                                                                                                    | 2. Selezionare i files da allegare in formato                                                                                                   |  |  |  |  |
| FILE ALLEGATI 🕜 Per allegare documenti in formato elettronico, indicare il percorso e il tipo di file, quindi sceglian                                                                                                    | elettronico. Sono ammessi i files con le sequenti                                                                                               |  |  |  |  |
| Nome del file: Sfogia                                                                                                    | estensioni: doc. rtf txt aif html pdf ipg F'                                                                                                    |  |  |  |  |
|                                                                                                    | fortemente considiato l'uso di soli file odf e ing La                                                                                           |  |  |  |  |
| Tipo di file:                                                                                                    | dimensione massima per ogni allegato è                                                                                                    |  |  |  |  |
| 🔿 Autorizzazioni e nulla osta                                                                                                    | momentaneemente di di 2 MBvte, per un messime                                                                                                   |  |  |  |  |
| 🔨 🔿 Elaborati grafici architettonici                                                                                                    | applaceive di 8 Mbyte. Questi limiti verranne                                                                                                   |  |  |  |  |
| ○ Fotografie                                                                                                    |                                                                                                    |  |  |  |  |
| O Progetto strutturale                                                                                                    | presto aumentati.                                                                                                    |  |  |  |  |
| 🔿 Scheda Tecnica descrittiva                                                                                                    | 3. Cliccare su salva e prosegui per concludere                                                                                                  |  |  |  |  |
| allega                                                                                                    | la compilazione dei dati.                                                                                                    |  |  |  |  |
|                                                                                                    |                                                                                                    |  |  |  |  |
| Oggetto e localizzazione Nominativi                                                                                                    | Altri dati Allegati e Modelli                                                                                                    |  |  |  |  |

| 🔊 🗢 🙋 http://pratichedilizie.com         | une.fe.it/conedil/test/sue.nsf/509FA303DC5A481DC1256C3F0051612B/67D7D77 💙 😣 🍫 🗙                                                                                                    | Live Search                                                                                                    |
|------------------------------------------|----------------------------------------------------------------------------------------------------|----------------------------------------------------------------------------------------------------|
| Modifica Visualizza Preferiti Str        | umenti ? 🛛 🗙 📆 🕶                                                                                                    |                                                                                                    |
| eferiti 🛛 👍 🏉 Siti suggeriti 👻 🔊         | HotMail gratuita 🥫 Personalizzazione collegamenti 🤌 WindowsMedia 💋 Raccolta Web Slice 🔻                                                                                                    |                                                                                                    |
| ova pratica - Riepilogo dei dati e preno | tazione app                                                                                                    | 🖃 🌐 🔹 Pagina 🔹 Sicurezza 🔹 Strumenti 🔹 (                                                                                                    |
|                                          |                                                                                                    |                                                                                                    |
|                                          |                                                                                                    |                                                                                                    |
|                                          | Sportello On                                                                                                    | line Pratiche Edilizie                                                                                                    |
| nda web   chiudi sessione                |                                                                                                    |                                                                                                    |
| va pratica - Riepilogo dei da            | ti e prenotazione appuntamento                                                                                                    |                                                                                                    |
| RIEPILOGO DATI                           | Tipo pratica: DIA (Denuncia Inizio Attività)                                                                                                    |                                                                                                    |
|                                          | <ul> <li>Tipo di intervento:<br/>O Nuova costruzione (art. 4.1)</li> <li>Oggetto: Prova</li> <li>Indirizzo: VIA BOLOGNA Nº 10, zona Centro Urbano e Forese</li> <li>Elenco dei dati catastali inseriti:<br/>O fog 0123; map 00456 (Catasto Fabbricati)</li> <li>Destinazione d'uso di progetto<br/>O principale: U1AB - ABITAZIONI ZONE A B</li> <li>Uso Attuale<br/>O principale: U1AB - ABITAZIONI ZONE A B</li> <li>Zone di prg Vigente:<br/>O A3 - AMBITI URBANI DI RECENTE FORMAZIONE</li> <li>Zone di prg Adottato:<br/>O art. 12.4 PSC - Sub-sistema: insediamenti della prima corona</li> <li>Vincoli:<br/>O Nessun vincolo</li> <li>Elenco dei nominanti inseriti:<br/>O TECNICO ESURNO - TCNSRN60A01D548A - Progettista<br/>O Rossi Mario 2015MRA50R10D548Q - Richiedente, Proprietario</li> <li>modifica pratica   cancella pratica  </li> </ul> | <ul> <li>Riepilogo dei dati inseriti</li> <li>Viene mostrato un riepilogo di quani inserito. E' possibile modificare i campi della pratica appena inserita cancellarla in toto.</li> <li>Cliccando su prenota appuntamento è possibile procedere direttamente con la prenotazione dell'appuntamento con il tecnico istruttore. Viene mostrata una pagina con gli appuntamenti liberi. Il sistema assegnerà in modo automatico l'istruttore presso cui effettuare la consegna della pratica.</li> </ul> |
| APPUNTAMENTO                             | Domanda Numero: 4/2010                                                                                                    |                                                                                                    |
|                                          | prenota appuntamento                                                                                                    |                                                                                                    |
|                                          |                                                                                                    |                                                                                                    |
|                                          |                                                                                                    |                                                                                                    |
|                                          | aiuto   esci                                                                                                    |                                                                                                    |

| Nuova pratica - Prenotazione di appuntamento - Present           | azione DIA - Windows Internet Explore     | er                                        | 6             |
|------------------------------------------------------------------|-------------------------------------------|-------------------------------------------|---------------|
| 💽 🗢 🙋 http://pratichedilizie.comune.fe.it/conedil/test/servizior | nline.nsf/WebAvantiPrenotazione?OpenAgent | 🔽 🗟 🗲 🗙 🙋 Live Search                     |               |
| Modifica Visualizza Preferiti Strumenti ? 🗙                      | 📆 -                                       |                                           |               |
| Preferiti 🛛 👍 🏉 Siti suggeriti 👻 🕖 HotMail gratuita 🖉 Persona    | izzazione collegamenti 🤌 WindowsMedia 🤌   | Raccolta Web Slice 🔻                      |               |
| Nuova pratica - Prenotazione di appuntamento - Pres              |                                           | 🏠 🔹 🔝 🔹 🌐 🔹 Pagina 🗸 Sicurezza 🗸          | Strumenti 👻 🔞 |
|                                                                  |                                           |                                           |               |
|                                                                  | 0                                         |                                           |               |
|                                                                  | Sp                                        | ortello Online Pratiche Ediliz            |               |
| hiudi sessione                                                   |                                           |                                           |               |
|                                                                  | indietro   aiuto   esci                   |                                           |               |
| ova pratica - Prenotazione di appuntamento - Prese               | entazione DIA                             |                                           |               |
| Lunedi 20/12/2010                                                | 09.00                                     |                                           |               |
|                                                                  | 09.30                                     |                                           |               |
|                                                                  | 10.30                                     |                                           |               |
| Mercoledi 22/12/2010                                             | 09.00                                     |                                           |               |
|                                                                  | 09.30                                     |                                           |               |
|                                                                  | 10.30                                     |                                           |               |
| Venerdi 24/12/2010                                               | 09.00                                     |                                           |               |
|                                                                  | 09.30                                     |                                           |               |
|                                                                  | 10.00                                     |                                           |               |
| Lunedi 27/12/2010                                                | 10.30                                     |                                           |               |
| Euneur 27/12/2010                                                | 09.30                                     |                                           |               |
|                                                                  | 10.00                                     |                                           |               |
|                                                                  | 10.30                                     |                                           |               |
| Mercoledi 29/12/2010                                             | 09.00                                     |                                           |               |
|                                                                  | 10.00                                     |                                           |               |
|                                                                  | 10.30                                     |                                           |               |
| Venerdi 31/12/2010                                               | 09.00                                     |                                           |               |
|                                                                  | 09.30                                     |                                           |               |
|                                                                  | 10.00                                     |                                           |               |
| Sceita dell'appuntamento: vengono mostrati gli a                 | ppuntamenti liberi per la tipologia sce   | ata. Cliccare su un orario per procedere. |               |
|                                                                  | Lindietro Lisiuto Liessi I                |                                           |               |
|                                                                  | Findletro Faldto Fesci F                  |                                           |               |
|                                                                  |                                           | 😜 Internet 🗸                              | 🚡 🖌 🔍 100%    |

| 🖉 Nuova pratica - Prenotazione di appuntamento - Presenta                                                                        | izione DIA - Windows Internet Explorer                                                       |                 |
|----------------------------------------------------------------------------------------------------|----------------------------------------------------------------------------------------------|-----------------|
| 🚱 🕞 🗢 🙋 http://pratichedilizie.comune.fe.it/conedil/test/servizion                                                               | line.nsf/WebAppuntamentiTemp/9AB63931F61E7C 💌 😣 😽 🗙 🍉 Live Search                            | 9               |
| File Modifica Visualizza Preferiti Strumenti ? X                                                                                 | (7) ▼                                                                                        |                 |
|                                                                                                    | zzazione collegamenti 🖉 WindowsMedia 🧖 Raccolta Web Slice 💌                                  |                 |
|                                                                                                    |                                                                                              | Chamara bi 🔿    |
| C Nuova pratica - Prenotazione di appuntamento - Pres                                                                            | 📷 🔭 🔊 👻 🖃 🐺 Pagina 🕶 Sicurezza 🕶                                                             | strumenti + 🕜 + |
|                                                                                                    |                                                                                              |                 |
|                                                                                                    | Creatella Oralia a Dratiale a Edilia                                                         |                 |
|                                                                                                    | Sportello Online Pratiche Edilizi                                                            | e 🗸             |
| chiudi sessione                                                                                                    |                                                                                              |                 |
| Nuova pratica - Prenotazione di appuntamento - Prese                                                                             | ntazione DIA                                                                                 |                 |
|                                                                                                    |                                                                                              |                 |
| ATTENZIONE! Verificare i dati e scegliere 'conferma' per prenotare, 'indietro' p<br>I dati contrassegnati da 🥥 sono obbligatori. | er rivedere l'agenda.                                                                        |                 |
| Data                                                                                                    | 22/12/2010                                                                                   |                 |
| Ora                                                                                                    | 10.00 - 10.30                                                                                |                 |
| Luogo                                                                                                    | P.zza Municipale, 21 - piano secondo                                                         |                 |
| Zona                                                                                                    | Centro Urbano e Forese                                                                       |                 |
| Agenda                                                                                                    | Presentazione Pratiche - Centro Urbano e Forese                                              |                 |
| Si presenterà la signora/il signor                                                                                               |                                                                                              |                 |
| Motivazione                                                                                                    | Consegna DIA                                                                                 |                 |
| Prenotazione effettuata da                                                                                                    |                                                                                              |                 |
| Note                                                                                                    |                                                                                              |                 |
|                                                                                                    |                                                                                              |                 |
|                                                                                                    |                                                                                              |                 |
|                                                                                                    | conferma   indietro   aiuto   esci                                                           |                 |
| Specificare i dettagli dell'appuntamento: i camp                                                                                 | contrassegnati con il pallino rosso sono obbligatori                                         |                 |
| 1. Incorire il nome delle nercone che si presente                                                                                | <b>xò all'annuntemente</b> . E' appoibile appoificare una paragna diversa de chi effettue la |                 |
| prenotazione. Notare che la responsabilità dell'app                                                                              | untamento è comunque di chi prenota.                                                         |                 |
| 2. Inserire la motivazione in modo che sia chiara                                                                                | per l'operatore interno che riceve la prenotazione                                           |                 |
| 3. Inserire eventuali note                                                                                                    |                                                                                              |                 |
|                                                                                                    |                                                                                              |                 |
| 4. Checcare comernia per proseguire                                                                                              |                                                                                              |                 |

| Modifica Visualizza Preferiti Stru       | umenti ? 🛛 🗶 📆 🔻                                                                                                    |                                                                                                    |
|------------------------------------------|----------------------------------------------------------------------------------------------------|----------------------------------------------------------------------------------------------------|
| iferiti 🛛 🚖 🏉 Siti suggeriti 👻 🖉         | HotMail gratuita 🙋 Personalizzazione collegamenti 🤌 WindowsMedia 🤌 Raccolta Web Slice                                                                                                    | •                                                                                                    |
| ova pratica - Riepilogo dei dati e preno | tazione app                                                                                                    | 🔹 📑 🔹 Pagina 👻 Sicurezza 👻 Strumenti 👻                                                                                                    |
|                                          |                                                                                                    |                                                                                                    |
|                                          | Sportello O                                                                                                    | nline Pratiche Edilizie                                                                                                    |
| nda web   chiudi sessione                |                                                                                                    |                                                                                                    |
| va pratica - Riepilogo dei da            | ti e prenotazione appuntamento                                                                                                    |                                                                                                    |
|                                          |                                                                                                    | Riepilogo dei dati inseriti e                                                                                                    |
|                                          | <ul> <li>Hpo pratica: DIA (Denuncia Inizio Attivita)</li> <li>Tipo di intervento: <ul> <li>O Nuova costruzione (art. 4.1)</li> </ul> </li> <li>Oggetto: Prova</li> <li>Indirizzo: VIA BOLOGNA Nº 10, zona Centro Urbano e Forese</li> <li>Elenco dei dati catastali inseriti: <ul> <li>o fog 0123; map 00456 (Catasto Fabbricati)</li> </ul> </li> <li>Destinazione d'uso di progetto <ul> <li>o principale: U1AB - ABITAZIONI ZONE A B</li> </ul> </li> <li>Uso Attuale <ul> <li>o principale: U1AB - ABITAZIONI ZONE A B</li> </ul> </li> <li>Zone di prg Vigente: <ul> <li>o A3 - AMBITI URBANI DI RECENTE FORMAZIONE</li> </ul> </li> <li>Zone di prg Adottato: <ul> <li>o art. 12.4 PSC - Sub-sistema: insediamenti della prima corona</li> </ul> </li> <li>Vincoli: <ul> <li>O Nessun vincolo</li> <li>Elenco dei nominativi Seriti: <ul> <li>o TECNICO ESTURIO - TCNSRN60A01D548A - Progettista</li> <li>o Rossi Mario SSMRA50R10D548Q - Richiedente, Proprietario</li> </ul> </li> </ul></li></ul> | <ul> <li>Dopo aver effettuato la prenotazione vengono aggiunti alla pagina i dati dell'appuntamento. Cliccando su modifica appuntamento cliccando su modifica appuntamento è possibile scegliere un nuovo appuntamento tra quelli liberi. In alternativa è possibile cliccare su cancella appuntamento per annullarlo senza comunque perdere i dati inseriti. Queste due funzioni sono dispobili entro l'inizio del giorno antecedente l'appuntamento (in questo caso entro le ore 24 del 20/12/2008).</li> <li>Sono ancora disponibili le funzioni di modifica pratica, per modificare sull'appuntamento e cancella pratica,</li> </ul> |
| APPUNTAMENTO                             | Domanda Numero: 4/2010<br>Consegna progetto il: 22/12/2010 alle 10.00<br>Prenotazione effettuata da: ESTERNO TECNICO<br>  modifica appuntamento   cancella appuntamento                                                                                                    | per cancellare la pratica e il relativo<br>appuntamento correlato<br>Infine cliccando su <u>esci</u> è possibile<br>tornare alla pagina principale della                                                                                                    |

😝 Internet

| Pratiche Edilizie - Windows Internet Expl                                     | er 🔤 🗗                                                                                                    |
|-------------------------------------------------------------------------------|----------------------------------------------------------------------------------------------------|
| 🗲 💽 🗢 🙋 http://pratichedilizie.comune.fe.it/                                  | iedil/TEST/sue.nsf 🛛 🕑 🚱 😽 🗙 🙋 Live Search                                                                                                    |
| e Modifica Visualizza Preferiti Strumenti                                     | x 🔁 -                                                                                                    |
| 🛛 Preferiti 🛛 👍 🄏 Siti suggeriti 👻 🙋 HotMail gr                               | uita 🤌 Personalizzazione collegamenti 🤌 WindowsMedia 🤌 Raccolta Web Slice 🔹                                                                                                    |
| Pratiche Edilizie                                                             | 🚹 🔹 🗟 🔹 🖃 🔹 Pagina 🗸 Sicurezza 🗸 Strumenti 🗸 🔞                                                                                                    |
|                                                                               |                                                                                                    |
|                                                                               | Sportello Online Pratiche Edilizie                                                                                                    |
| agenda web   chiudi sessione                                                  |                                                                                                    |
| onvizio di procompilazione o visi                                             | lizzaziono praticho odilizio                                                                                                    |
|                                                                               | lizzazione pratiche edilizie                                                                                                    |
|                                                                               | SERVIZIO IN FASE SPERIMENTALE                                                                                                    |
|                                                                               | In questa prima fase potrebbero verificarsi alcuni malfunzionamenti.                                                                                                    |
| » Le mie attività in corso                                                    | Benvenuti nel servizio di precompilazione telematica delle D.I.A. e delle S.C.I.A. co<br>prenotazione appuntamenti per la presentazione della pratica ai tecnici dello Sporte<br>Unico per l'Edilizia.                                           |
| » Nuova pratica                                                               | Per poter accedere ai servizi online è necessario registrarsi complilando l'apposi<br>modulo, unitamente alla fotocopia di un documento d'identità valido, presso l'Uffic<br>Ricezione in Piazza del Municipio, 19. Il modulo è scaricabile QUI. |
| » Pratica collegata                                                           | Orario di apertura degli uffici al pubblico: Martedì dalle 9.00 alle 13.00<br>Orario di apertura Ufficio Ricezione: dal Lunedì al Venerdì dalle 8.30 alle 11.30                                                                                  |
| » Ricerca pratiche                                                            | I Tecnici Istruttori ricevono le D.I.A. e S.C.I.A. il Lunedì e il Giovedì dalle 9.00 alle 10.3<br>solo previo appuntamento telematico.<br>E' possibile consegnare D.I.A. e S.C.I.A. anche all'Ufficio Ricezione esclusivamente il                |
| » Aiuto                                                                       | Venerdì negli orari di apertura.                                                                                                    |
|                                                                               |                                                                                                    |
| Le mie attività in corso: porta alla<br>"preparare" i propri lavori in modo p | sualizzazione di tutte le attività correnti dell'utente. E' una sorta di area personale dove si possono<br>gressivo e tenere sotto controllo tutti gli appuntamenti già presi                                                                    |
|                                                                               |                                                                                                    |
|                                                                               | S Internet S + 🖲 100%                                                                                                    |

| 🖉 Attivita'              | in corso - Wi                                                    | indows In                                     | iternet Explo                                                | rer 📃 🖸                                                                                                    | ⊐ ×        |
|--------------------------|------------------------------------------------------------------|-----------------------------------------------|--------------------------------------------------------------|----------------------------------------------------------------------------------------------------|------------|
| <b>G</b> .               | http://pra                                                       | atichedilizie                                 | .comune.fe.it/c                                              | onedil/test/sue.nsf/(WebAttivitaInCorso)?OpenAgent&Login 🛛 🖌 🚱 🐓 🗙 🍉 Live Search                                                                                                    | <b>P</b> - |
| File Modific             | ca Visualizza                                                    | Preferiti                                     | Strumenti ?                                                  | x ∰ -                                                                                                    |            |
| 🚖 Preferiti              | 🚖 🏉 Siti su                                                      | uggeriti 🝷                                    | 🙋 HotMail gra                                                | atuita 🙋 Personalizzazione collegamenti 🙋 WindowsMedia 🙋 Raccolta Web Slice 🝷                                                                                                    |            |
| nttivita' ir 🏉           | n corso                                                          |                                               |                                                              | 🚵 🔹 🗟 🔹 🖃 👘 🔹 Pagina 🗸 Sicurezza 🗸 Strumenti 🗸 🔞                                                                                                    | )•         |
| agenda w                 | veb   chiudi ses                                                 | sione                                         |                                                              | Sportello Online Pratiche Edilizie                                                                                                    |            |
| Attivita'                | in corso                                                         |                                               |                                                              | 17/12/201                                                                                                    | 0          |
| PRENOTAZ                 | ZIONI IN ESSER                                                   | RE                                            |                                                              |                                                                                                    |            |
| apri                     | DATA 1<br>22/12/                                                 | E ORA<br>'2010 10.(                           | 00                                                           | RIFERIMENTI<br>Nuova pratica - N. provvisorio 4/2010<br>VIA BOLOGNA nº 10<br>Prova                                                                                                    |            |
| ATTIVITA'                | IN ATTESA DI                                                     |                                               | ZIONE                                                        |                                                                                                    | _          |
|                          |                                                                  | a di preno                                    | 1.azione                                                     |                                                                                                    |            |
| nessuna a                | ttività in bozza                                                 | а                                             |                                                              |                                                                                                    | -          |
|                          |                                                                  |                                               |                                                              |                                                                                                    |            |
|                          |                                                                  |                                               |                                                              | aiuto   esci                                                                                                    | -          |
| Le                       | mie attività                                                     | in corso                                      | )                                                            |                                                                                                    |            |
| • <b>a</b><br>bo:        | <b>ttività in boz</b><br>zze sono mai                            | <b>.za:</b> cont<br>ntenute μ                 | iene le prati<br>per 30 giorni                               | che che sono in fase di compilazione, ma non sono ancora completate e quindi non sono "prenotabili". Le<br>i, dopodichè vengono rimosse automaticamente dal sistema.                                                                                                    |            |
| • <b>a</b><br>ap         | <b>ttività in atte</b><br>puntamento.                            | esa di pr<br>Queste                           | <b>enotazione</b><br>attività sono                           | : contiene le pratiche che sono completamente compilate, ma per le quali non è stato ancora fissato un mantenute per 30 giorni, dopodichè sono rimosse automaticamente dal sistema.                                                                                                    |            |
| • p<br>3 p<br>pre<br>sis | prenotazioni<br>prenotazioni c<br>eavviso per 2<br>stema invierà | in esser<br>contempo<br>volte ne<br>in autorr | e: contiene<br>pranee. L'ap<br>ll'arco di 30<br>natico una m | le pratiche compilate e per le quali è già stato fissato un appuntamento. Attualmente sono consentite al max.<br>puntamento è modificabile entro il giorno precedente. Se il professionista manca all'appuntamento senza<br>giorni, il suo accesso viene sospeso automaticamente per 15 giorni. Il giorno precedente all'appuntamento il<br>nail e un sms al professionista come promemoria. |            |
| Fine                     |                                                                  |                                               |                                                              | 😜 Internet 🛛 🖓 🕶 🔍 100%                                                                                                    | •          |

| Pratiche Edilizie - Windows Internet E  | kplorer                                                      |                                                                     | _ 2                                             |
|-----------------------------------------|--------------------------------------------------------------|---------------------------------------------------------------------|-------------------------------------------------|
| 💽 🔻 🙋 http://pratichedilizie.comune.fe  | .it/conedil/TEST/sue.nsf                                     | 🖌 🐼 🏕 🗙 🍺 Live Search                                               | ٩                                               |
| Modifica Visualizza Preferiti Strumenti | ? X 📆 -                                                      |                                                                     |                                                 |
| referiti 🛛 👍 🏉 Siti suggeriti 👻 💋 HotMa | il gratuita 🙋 Personalizzazione collegamenti 💋 ۱             | WindowsMedia 🤌 Raccolta Web Slice 🔻                                 |                                                 |
| atiche Edilizie                         |                                                              | 🟠 🔻 🔝 🕤 🚍 🏣 👻 Pagina 👻 Sic                                          | :urezza 👻 Strumenti 👻 🔞 🗸                       |
|                                         |                                                              |                                                                     |                                                 |
|                                         |                                                              | Sportalla Oplina Braticha I                                         |                                                 |
| anda web L chiudi sessione              |                                                              | Sporteno Onnine Pratiche i                                          |                                                 |
|                                         |                                                              |                                                                     |                                                 |
| rvizio di precompilazione e v           | sualizzazione pratiche edilizie                              |                                                                     |                                                 |
|                                         |                                                              | SERVIZIO IN FASE SPERIMENTALE                                       |                                                 |
|                                         | In av                                                        | iesta prima fase potrebbero verificarsi alcuni malfunz              | zionamenti.                                     |
|                                         |                                                              | F                                                                   |                                                 |
|                                         | Benvenuti nel s                                              | servizio di precompilazione telematica delle D.I.A.                 | e delle S.C.I.A. cor<br>tecnici dello Sportello |
| Le mie attività in corso                | Unico per l'Ediliz                                           | ia.                                                                 |                                                 |
|                                         | ALTRE FUNZIONI                                               |                                                                     | omplilando l'apposito                           |
| Nuova pratica                           | Pratica collegata: funzio                                    | ona esattamente come la funzione Nuova pratica, ma                  | ilido, presso l'Ufficio                         |
| Pratica collegata                       | utilizzata in caso di DIA o                                  | a pratica precedente a cui collegarsi. La funzione va SCIA Variante | 0                                               |
|                                         | • Ricerca pratiche: è la fu                                  | Inzione già presente e attiva per la consultazione delle            | alle 11.30                                      |
| Ricerca pratiche                        | pratiche online e del loro d<br>autenticati (a oggi oltre 50 | lettaglio da parte dei professionisti che sono già<br>0)            | dalle 9.00 alle 10.30,                          |
|                                         | Aiuto: questo link è pres                                    | ente in ogni pagina del servizio online e permette di               | sclusivamente il                                |
| Aiuto                                   | avere un manuale rapido e                                    | e contestuale agli argomenti presenti nella pagina in               |                                                 |
|                                         | • chiudi sessione: perme                                     | tte di chiudere la propria sessione di lavoro e tornare             | CORE                                            |
|                                         | all'accesso anonimo. Per r                                   | motivi di sicurezza e protezione dei propri dati è                  |                                                 |
|                                         | termine della sessione di l                                  | <u>uesta operazione quando si abbandona il portale al</u><br>avoro. |                                                 |
|                                         |                                                              |                                                                     |                                                 |
|                                         |                                                              |                                                                     | 🕼 🖌 🔍 100%                                      |